## GUIDA APP - BENTEL ABSOLUTA

Come inserire/disinserire l'antifurto in maniera totale o parziale tramite App Bentel Security Absoluta.

Procedimento:

1. Premere sull'impianto desiderato...( esempio con Absoluta Pro )

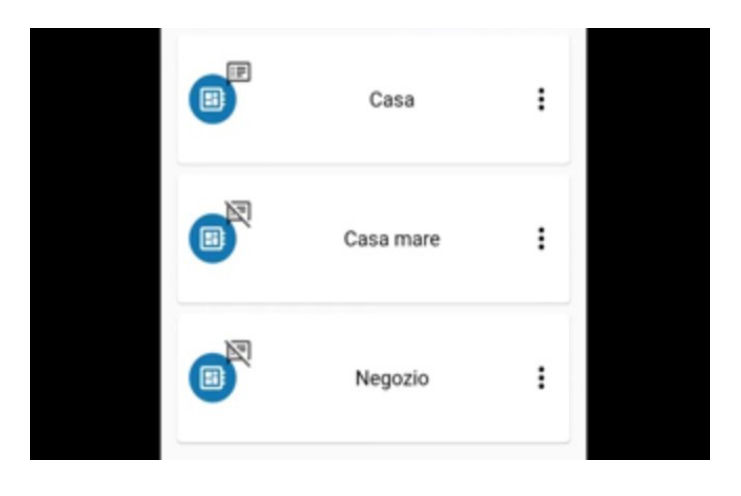

2. Inserire il codice **Pin** e premere sul segno di spunta per confermare.

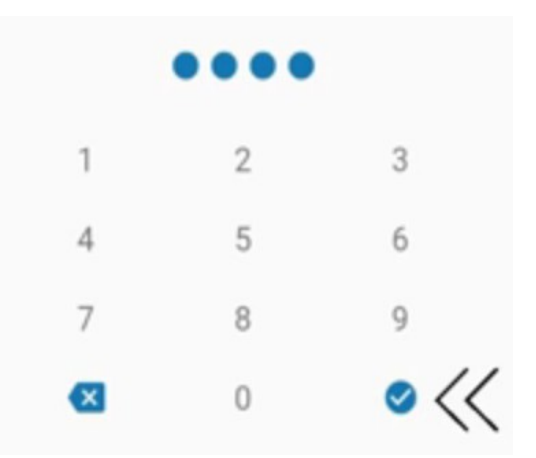

3. Attendere alcuni secondi.

4. Premendo sull'icona lucchetto chiuso l'antifurto verrà attivato in maniera totale (**inserimento totale**), l'icona si colorerà di rosso.

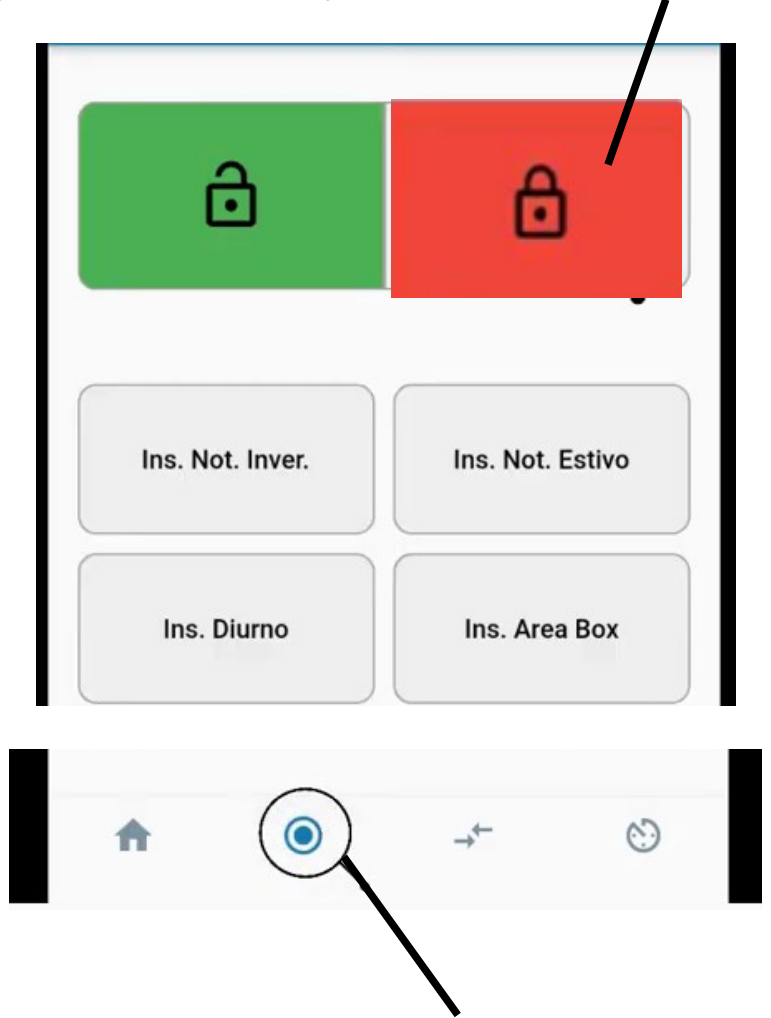

5. Premendo sull'icona indicata è possibile visualizzare le aree dell'impianto inserite (**allarmate rosse**) in maniera totale.

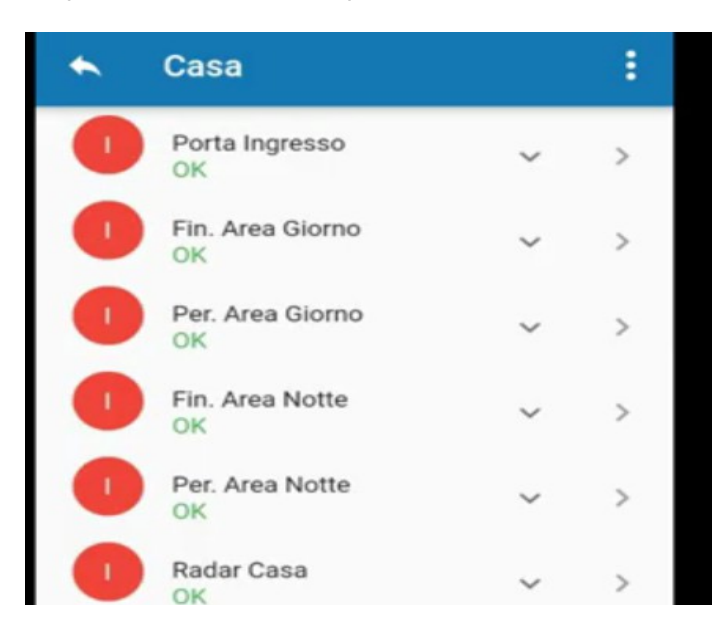

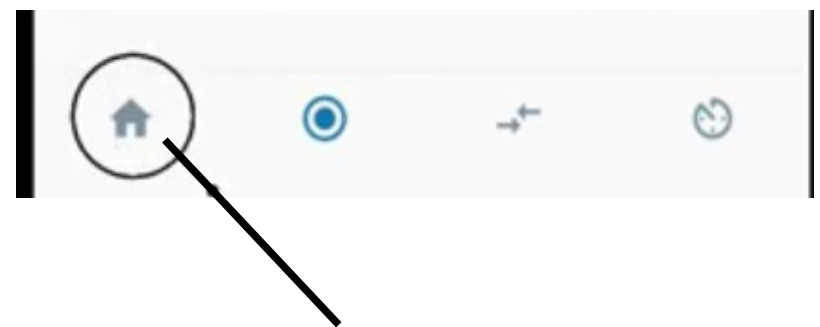

6. Premere sull'icona a forma di casa per tornare al menu precedente.

7. Premendo sull'icona lucchetto aperto è possibile disinserire l'antifurto in maniera totale, l'icona si colorerà di verde (disinserimento totale).

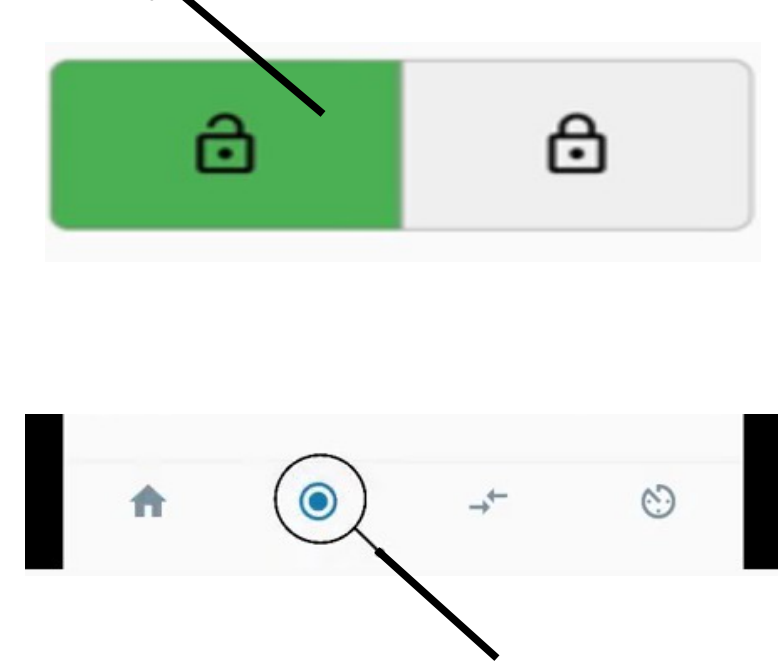

8. Premendo sull'icona indicata è possibile visualizzare le aree dell'impianto disinserite in maniera totale (verdi).

8.

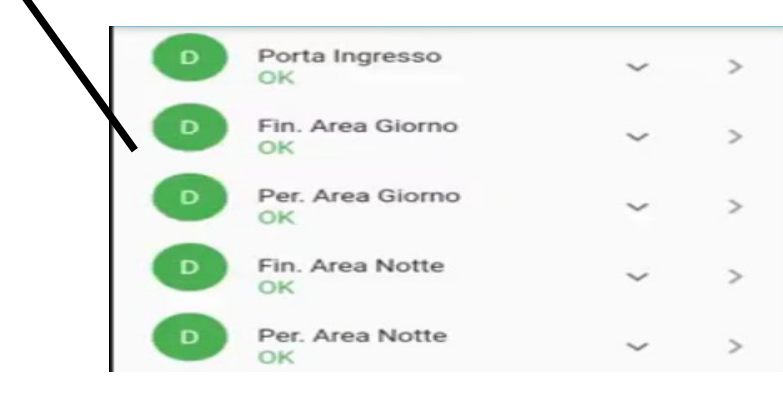

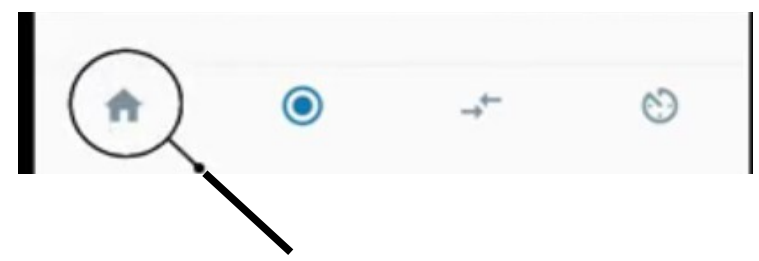

7. Premere sull'icona a forma di casa per tornare al menu precedente.

8. Premendo sulla scritta .. esempio "CONTATTI PERIMET" è possibile eseguire un inserimento parziale, alcune aree vengono inserite (**rosse**) e altre no (**verdi**).

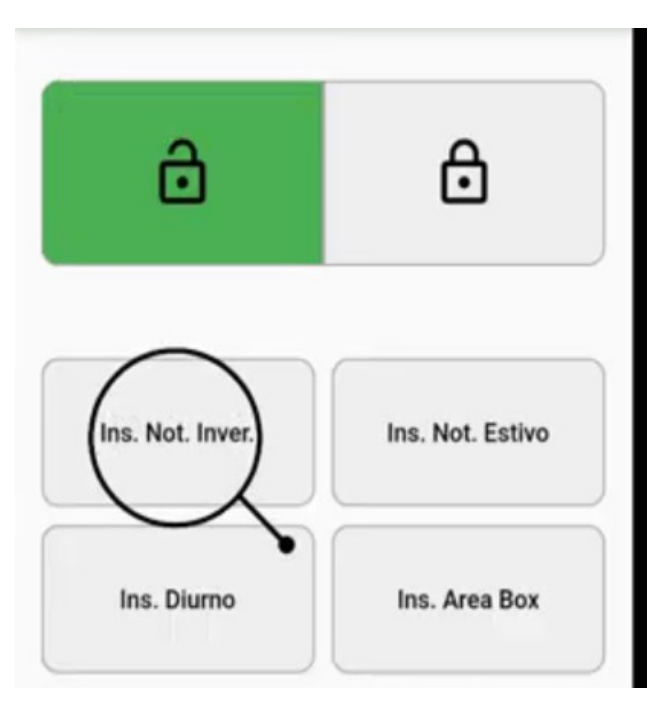

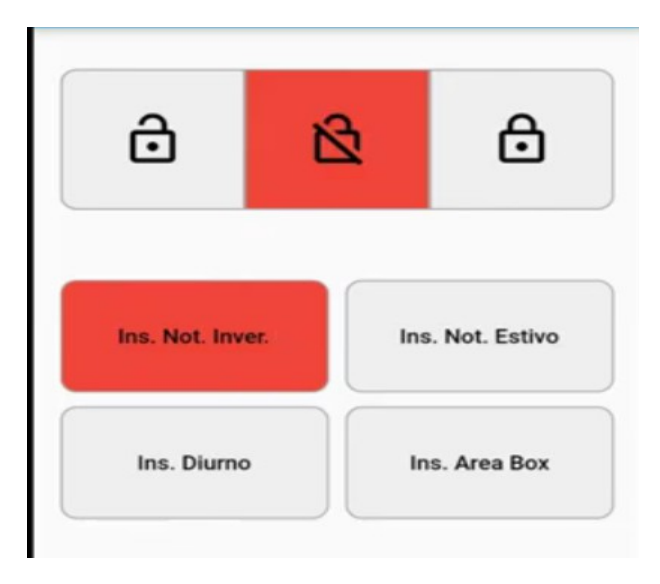

10. Premendo sull'icona indicata è possibile visualizzare le aeree dell'impianto inserite (**rosse**) e quelle disinserite (**verdi**).

| A | ٢                      | →← | Ċ |
|---|------------------------|----|---|
| 0 | Per. Area Giorno<br>OK | ~  | > |
| 0 | Fin. Area Notte<br>OK  | ~  | > |
| 0 | Per. Area Notte<br>OK  | ~  | > |
| D | Radar Casa<br>OK       | ~  | > |
| 0 | Area Box<br>OK         | ~  | > |

Premere sull'icona indicata per disinserire l'antifurto, **l'icona si colorerà di verdę.** 

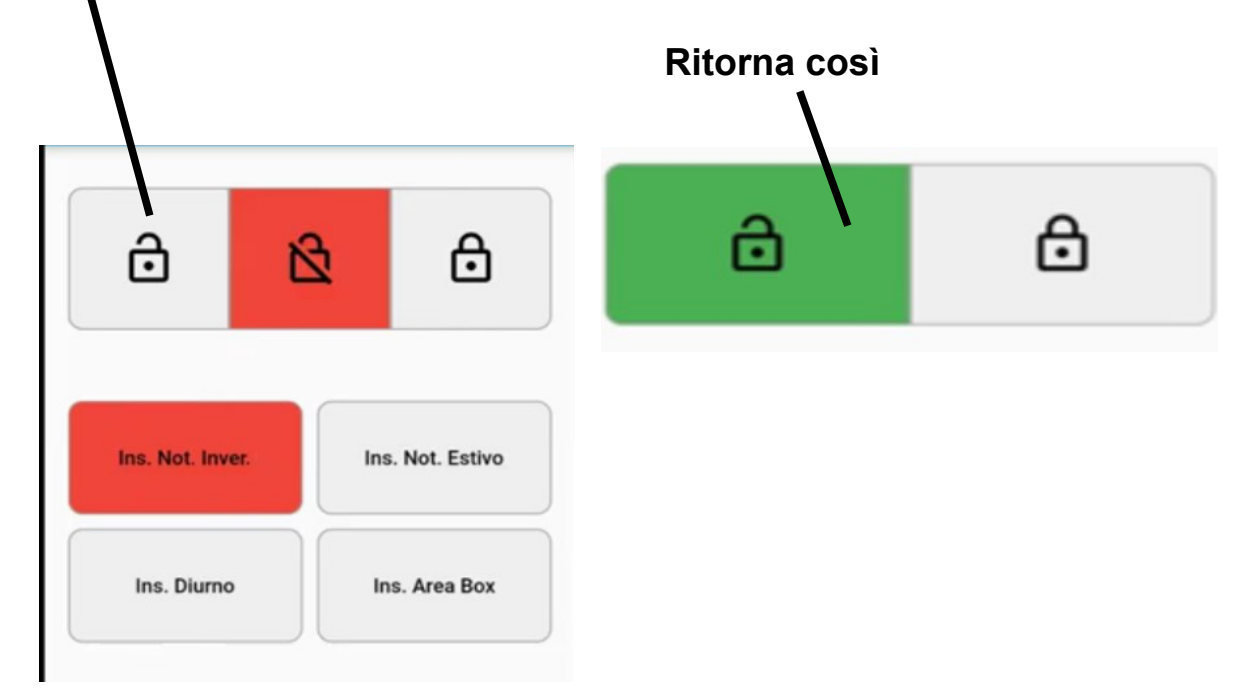

**Per uscire correttamente dalla app,** premere sulla freccia in alto a sinistra.

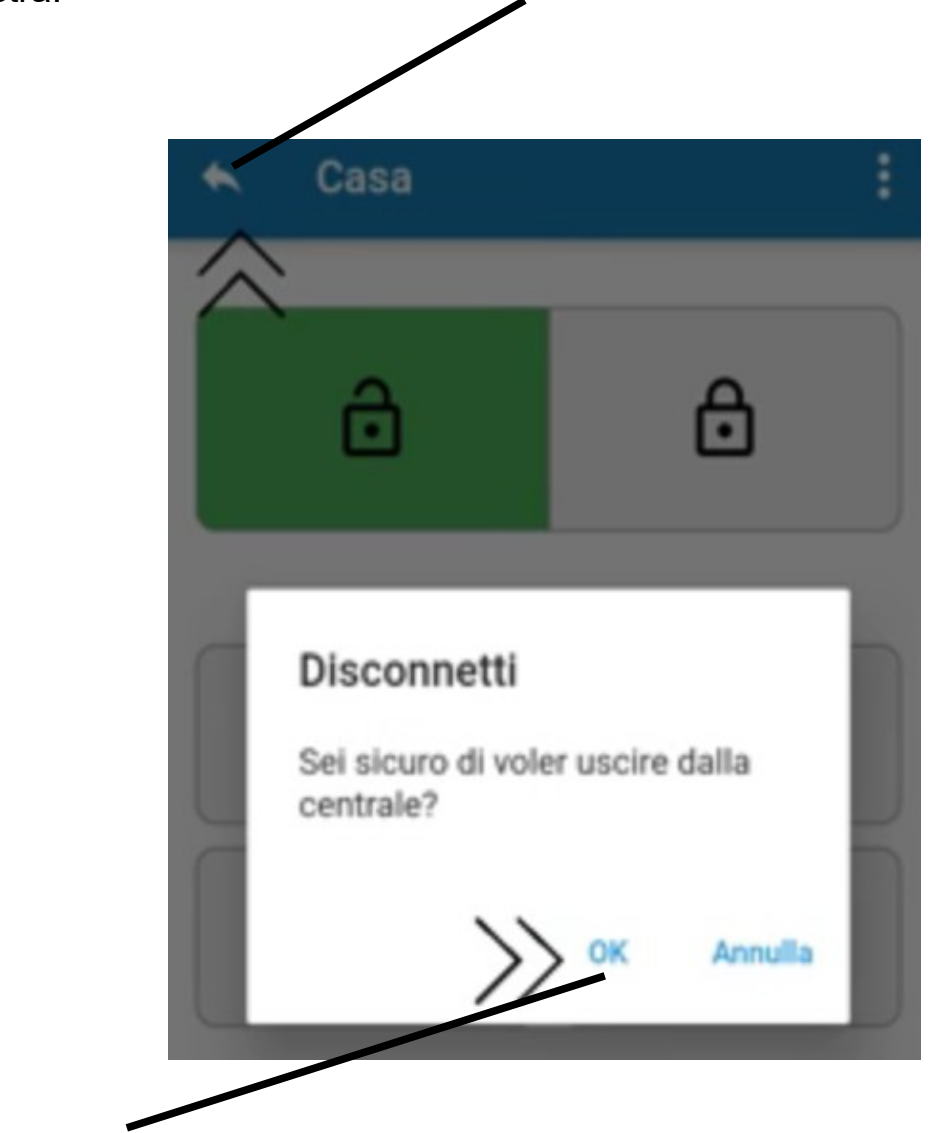

Premere "Ok" alla domanda "Sei sicuro di voler uscire dalla centrale?"

Fine procedimento.